## Calculate the area under a curve, using the "Area Below Curves" macro

You can calculate the area under a curve of a 2D line/scatter plot, using the "Area Below Curves" macro

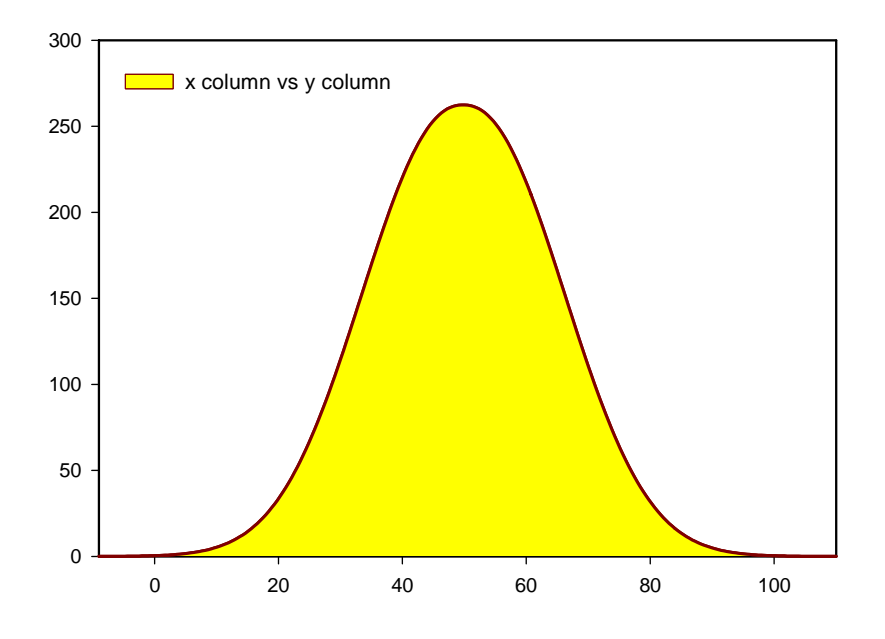

Open the "Area Below Curves" macro with a click on "Macros" in the Toolbox ribbon,

| Macros                                                                            | ×              |
|-----------------------------------------------------------------------------------|----------------|
| Macro name<br>Area Below Curves                                                   | <u>R</u> un    |
| Area Below Curves<br>Batch Process Excel Files<br>Border Plots                    | Cancel         |
| Color Transition Values<br>Compute 1st Derivative<br>Exploratory EK               | Record         |
| Frequency Plot<br>F-test Comparison of Curves<br>Gaussian Cumulative Distribution | <u>D</u> elete |
|                                                                                   | Help           |
| All Active Notebooks                                                              | Browse         |
| Macro                                                                             | *              |
|                                                                                   |                |

and run it with a click on "Run",

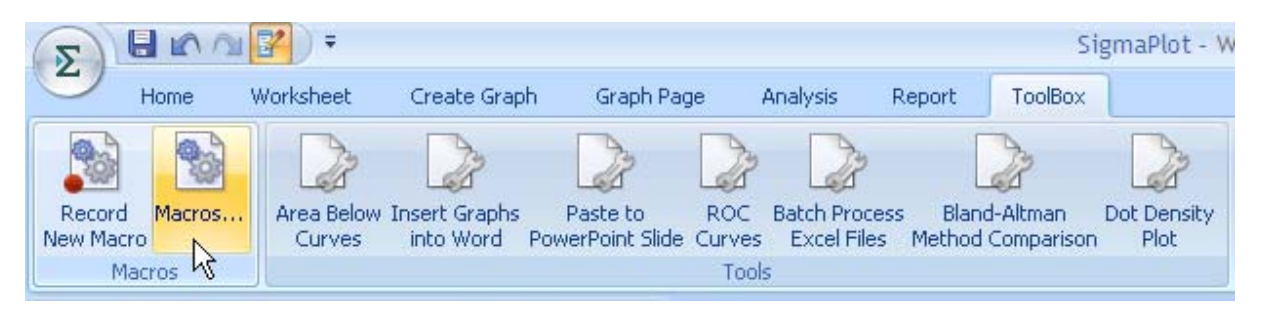

or run it directly from the Toolbox ribbon with a click on the "Area Below Curves" icon.

| Area Below Curves | ×                                 |
|-------------------|-----------------------------------|
| Area under curve  | Results column<br>ute First Empty |
|                   | Column 1 vs. 2                    |
| Help              | Cancel                            |

Click on "Compute".

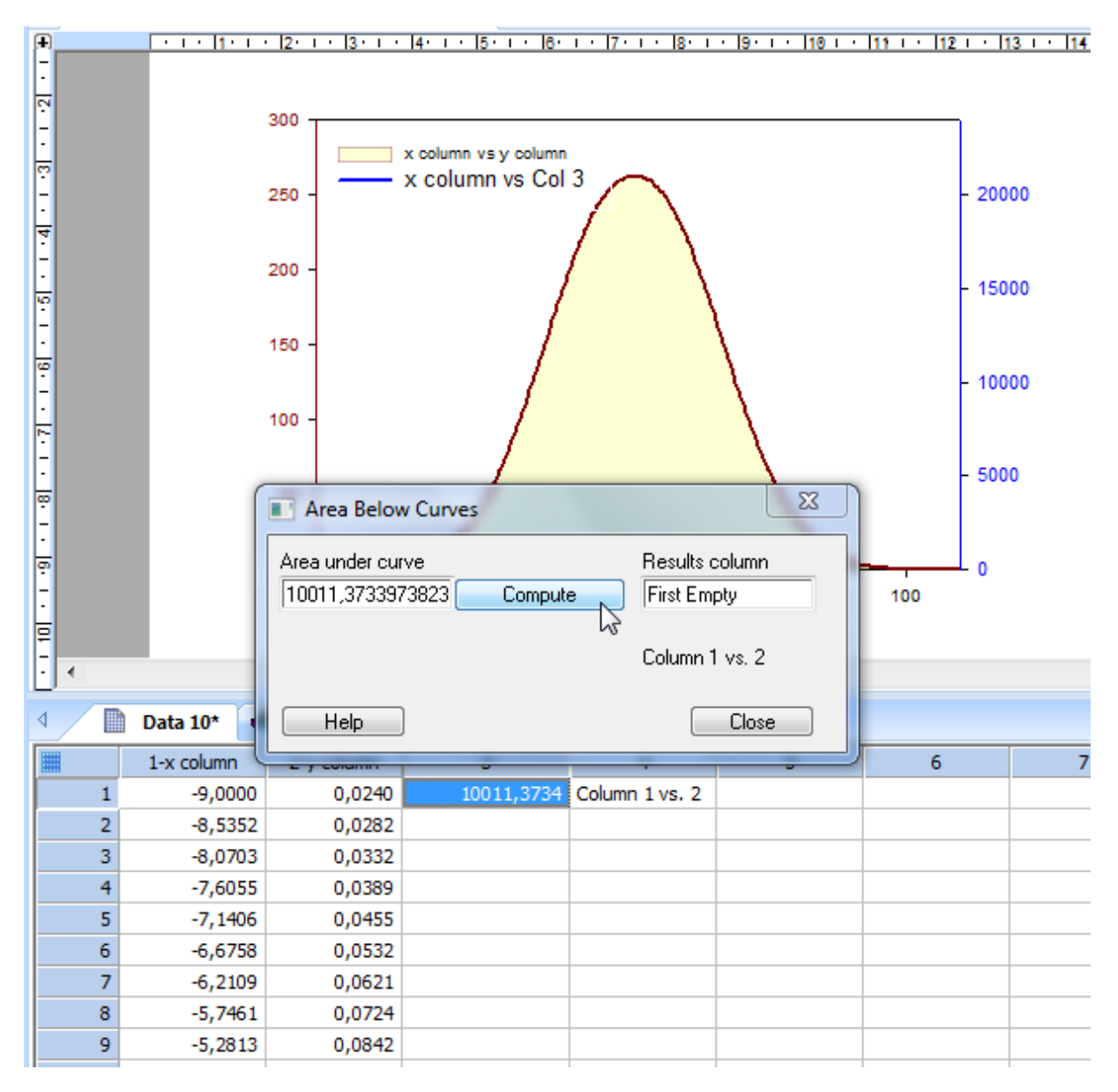

The size of the area is displayed in the macro dialog, and written into the worksheet.